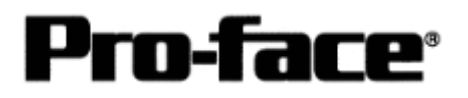

# Mitsubishi <13> Mitsubishi Electric Corporation

PLC Q Series (Q Mode) CPU Direct Connection

## Selecting PLC Type

Start up GP-PRO /PBIII.

Select the following PLC Type when creating the project file.

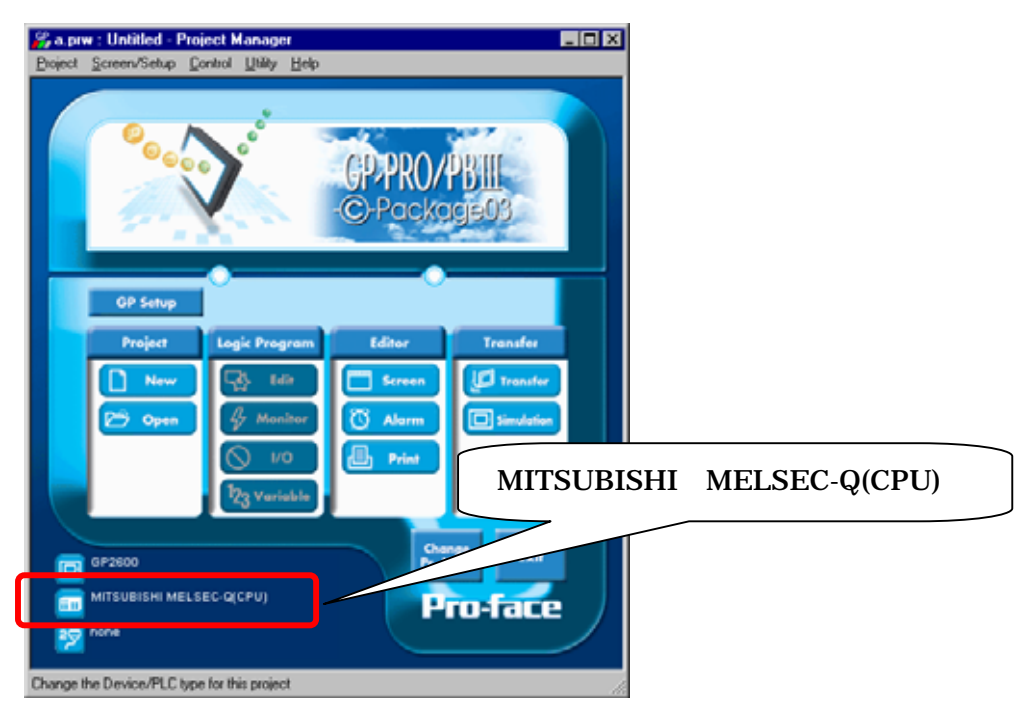

## **Communication Setting Sample**

| GP Setup             |                    | PLC Settings |
|----------------------|--------------------|--------------|
| Baud Rate            | 19200 bps          |              |
| Data Length          | 8bit (fixed)       |              |
| Stop Bit             | 1bit (fixed)       |              |
| Parity Bit           | Odd (fixed)        |              |
| Data Flow Control    | ER Control (fixed) |              |
| Communication Format | RS-232C (fixed)    |              |
| Unit No.             | 0 (fixed)          |              |

# NOTE

The range of data transmission speed is from 9,600bps to 15,200bps. However, the maximum speed available with GP70 series units (except for GP series) is 38,400bps.

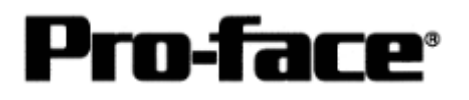

#### Communication Settings [GP]

1 [GP-PRO/PB C-Package Setting]

Select [GP Setup] on Project Manager.

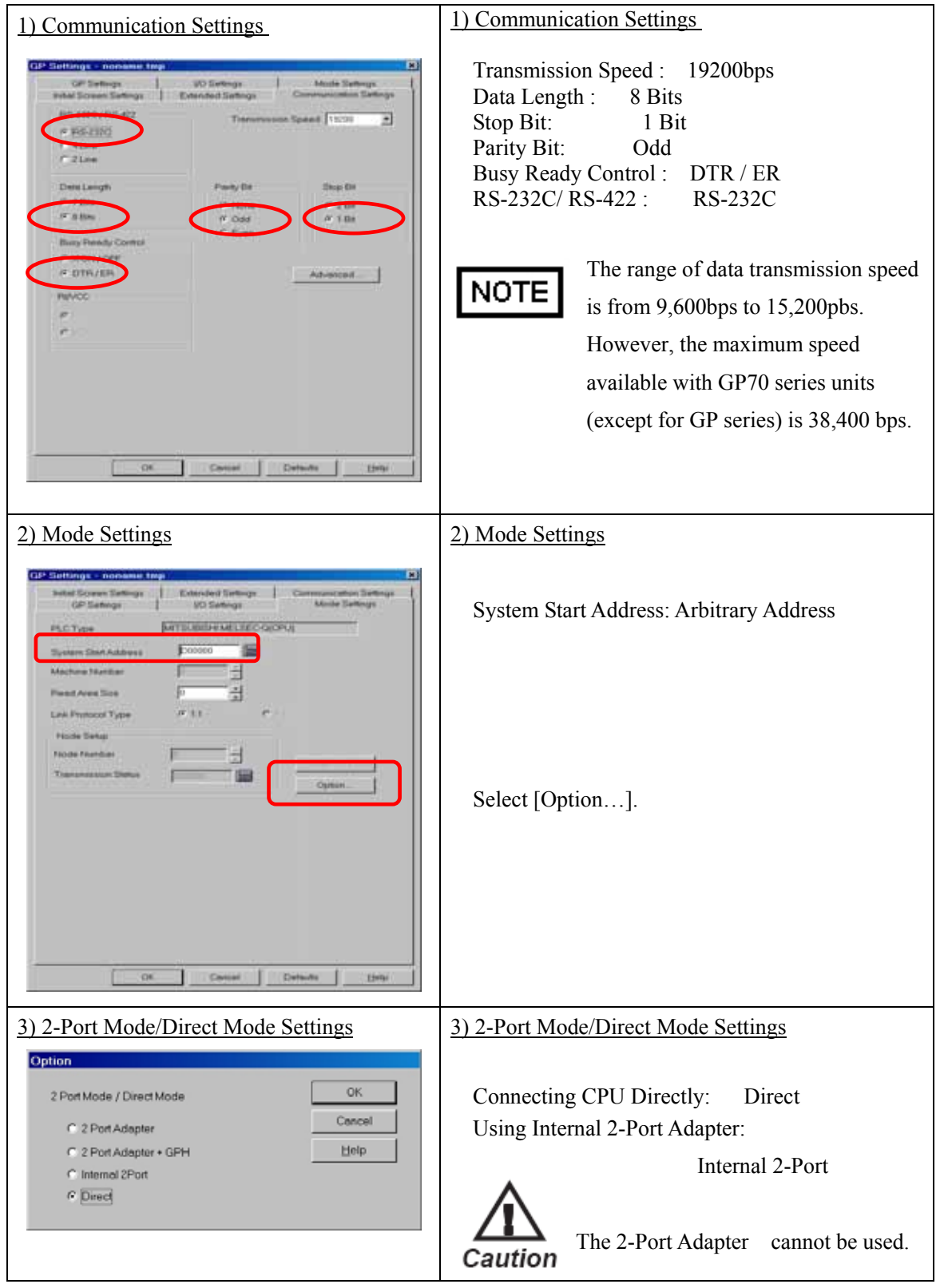

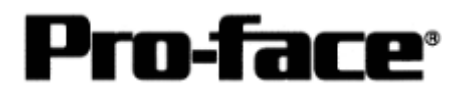

## Select [Transfer] --> [Setup] --> [Transfer Settings].

| GP System Screen                                                      | © ⊆OM                           |
|-----------------------------------------------------------------------|---------------------------------|
| Filing Data(CF card)                                                  | Comm Port COM1 Retry Count      |
| Data Trans Func CSV Data(CF card)                                     | Baud Rate 115.2K 💌 (bps)        |
|                                                                       | C <u>E</u> thernet              |
| Transfer Method                                                       | IP address 0. 0. 0. 0 Port 8000 |
| Send All Screens                                                      |                                 |
| C Automatically Send Changed Screens                                  | C Ethernet: Auto Acquistion     |
| <ul> <li>Sena User Selecijea Screens</li> </ul>                       | C Memory Loader                 |
| Transfer Mada                                                         |                                 |
| Proparation for a transfer and a transfer are mad                     |                                 |
| <ul> <li>Ereparation for a transfer and a transfer are mad</li> </ul> | e sintakaneous.                 |
| It is transferred after preparation for a transfer is                 | finished.                       |
|                                                                       |                                 |
| Setup                                                                 |                                 |
| C Ease Curber Cable                                                   |                                 |
| Do NOT Devices Column                                                 |                                 |
|                                                                       |                                 |
|                                                                       | System Screen                   |
| Setup CFG hile :                                                      |                                 |
| • English                                                             |                                 |
| U Japanese                                                            | D)) (in) protocol)              |
| <u>Selection</u>                                                      | BWIITERCOCOT                    |
| OK                                                                    | Cancel Help                     |
|                                                                       |                                 |
|                                                                       |                                 |
|                                                                       |                                 |
|                                                                       |                                 |

Transfer to GP after settings completed.

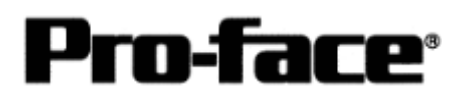

#### 2 [GP Settings]

| 1) Checking GP Type                                                                                                    | <u>1) Checking GP Type</u>                                                                                                    |  |
|----------------------------------------------------------------------------------------------------|----------------------------------------------------------------------------------------------------|--|
| MAIN MENU<br>I INITIALIZE<br>2 SCREEN DATA TRANSFER<br>3 SELF-DIAGNOSIS<br>4 R.N<br>203/00/00 00:00<br>00:00<br>00 | If you have selected Mitsubishi MELSEC-Q<br>(CPU), the following will be shown.<br>"MELSEC-Q_CPU"                                          |  |
| 2) Communication Settings                                                                                                    | 2) Communication Settings                                                                                                    |  |
| MAIN MENU<br>INITIALIZE<br>SET UP 140<br>2 SET UP 510<br>2 SET UP PRINTER<br>3 SET UP PRINTER<br>4 COMMUNICATION SETUP<br>5 SOUND SETTINGS                                                                                                    | $[MAIN MENU]  \downarrow  [INITIALIZE]  \downarrow  [SET UP I/O]  \downarrow  [SET UP SIO]$                                                |  |
| SET UP SI0       SET       CANCEL         COMMUNICATION RATE       2400       4800       9600       19200       38400       57600       115200         DATA LENGTH       7       8       7       8       7       7       1       2         PARITY       0       0       0       0       1       1       2       1       1       1       2         OMMUNICATION FORME       R5232C       4       LINE       2       LINE         1       2       3       4       5       6       7       8       9       0       1       4       B8                                                                                                    | Communication Rate: 19200bps<br>Data Length: 8 Bits<br>Stop Bit: 1Bit<br>Parity: Odd<br>Control: ER Cntrl<br>Communication Format: RS-232C |  |

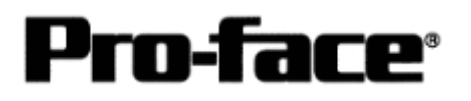

| 5) Seturg up Operation Surroundings                                                                                                    | S) Setting up Operation Surroundings<br>[MAIN MENU]<br>↓<br>[INITIALIZE]<br>↓<br>[PLC SETUP]<br>↓<br>[PLC SETUP]                                                                                                    |
|----------------------------------------------------------------------------------------------------|----------------------------------------------------------------------------------------------------|
| SET UP OPERATION SURROUNDINGS<br>STARTING ADDRESS OF SYSTEM DATA AREA [ 000000 ]<br>UNIT NO. [0 ]<br>SYSTEM AREA READING AREA SIZE (0-256) [0 ]<br>RESET GP ON DATA HRITE ERROR ON CEF<br>USE 2PORT MODE/CPU DIRECT MODE ADAPTER ADAPTER-4GP (PU INSIDE)<br>1 2 3 4 5 6 7 8 9 0 1 4 85<br>0 0 1 4 85<br>0 0 1 4 85<br>0 0 1 4 85<br>0 0 1 4 85<br>0 0 1 4 85<br>0 0 1 4 85<br>0 0 1 4 85<br>0 0 1 4 85<br>0 0 1 4 85<br>0 0 1 4 85<br>0 0 1 4 85<br>0 0 1 4 85<br>0 0 1 1 2 3 4 5 6 7 8 9 0 1 4 85<br>0 0 1 1 2 1 1 1 1 1 1 1 1 1 1 1 1 1 1 1 | Starting Address of System Data Area:<br>Arbitrary Address<br>Unit No . : 0<br>Use 2-Port Mode/CPU Direct Mode<br>Connecting CPU Directly: CPU<br>Using Internal 2-Port Adapter:<br>Inside<br>The 2-Port Adapter cannot be used.<br>* Select one in |

#### Communication Settings [PLC]

1 [Using Direct Connection / Internal 2-Port Feature]

There are no items to set on the PLC.

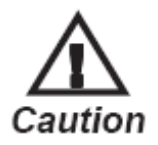

The transmission speed is changed automatically depending on the GP settings. (9600bps - 115.2kbps) Other settings excepting for the transmission speed are fixed (not changeable).